#### Cómo inscribir Cursos Vacacionales

Paso 1: haz clic en el recuadro Gestión de clases:

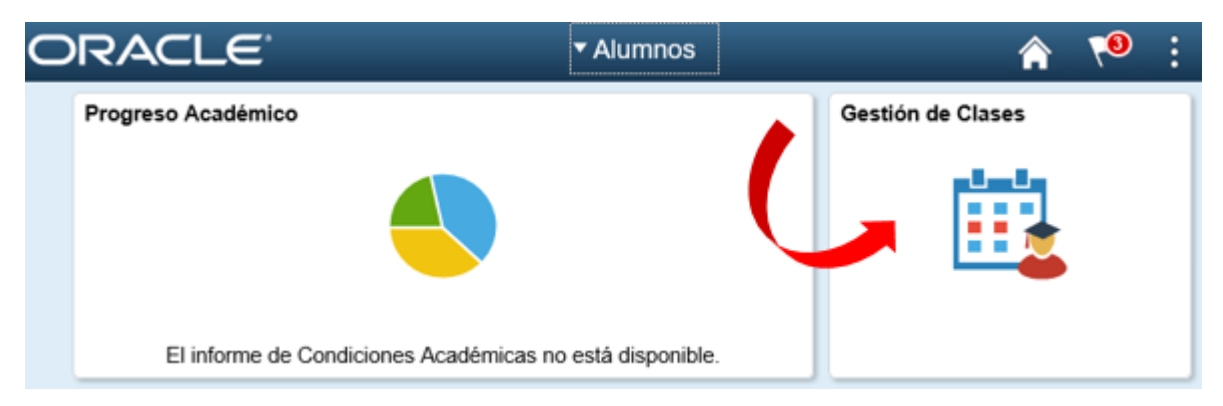

Paso 2: Haz clic en la opción carrito de Compras, y selecciona el ciclo Primer semestre de 2020:

| 🗎 Mis Clases             | Búsqueda         Mi Planificador         Inscribir Clases o Vacacionales         Mis Datos Acad           Mi Horario de Clases         Añadir         Baja         Cambiar         Editar         Información Ciclo |                             |          |                               |    |  |  |
|--------------------------|----------------------------------------------------------------------------------------------------|-----------------------------|----------|-------------------------------|----|--|--|
| 🤠 Carrito de Compras     | Ai                                                                                                    | ăadir Clases                |          |                               | -  |  |  |
| Solicitar Habilitaciones | Se                                                                                                    | lección Ciclo               |          |                               |    |  |  |
| Mis Asesores             | seleccion a ciclo y pulse Continuar.                                                                                                    |                             |          |                               |    |  |  |
|                          |                                                                                                    | Ccl Lvo                     | Grado    | Institución                   | P  |  |  |
| 🗎 Mi Planificador        | 9                                                                                                    | Primer Semestre de<br>2019  | Pregrado | Univ. Cooperativa de Colombia | Ac |  |  |
|                          | •                                                                                                    | Primer Semestre de<br>2020  | Pregrado | Univ. Cooperativa de Colombia | Ac |  |  |
|                          | С                                                                                                    | Segundo Semestre de<br>2020 | Pregrado | Univ. Cooperativa de Colombia | Ac |  |  |
|                          |                                                                                                    |                             |          | CONTINUAR                     |    |  |  |

Paso 3: Selecciona la opción Mi plan de estudios. Luego haz clic en el botón Buscar.

| Añadir a Carrito:     | Primer Semestre de 2017 Carrito Compras            |  |  |  |  |  |
|-----------------------|----------------------------------------------------|--|--|--|--|--|
| Introducción Nº Clase | Su carrito de compras de inscripciones está vacío. |  |  |  |  |  |
| Búsq Clases           |                                                    |  |  |  |  |  |
|                       |                                                    |  |  |  |  |  |
| Mi Planificador       |                                                    |  |  |  |  |  |
| huseas                |                                                    |  |  |  |  |  |

**Paso 4**: en el semáforo del plan de estudios identifica los cursos con el distintivo de curso vacacional  $\triangle$ . Haz clic en la descripción del curso para continuar:

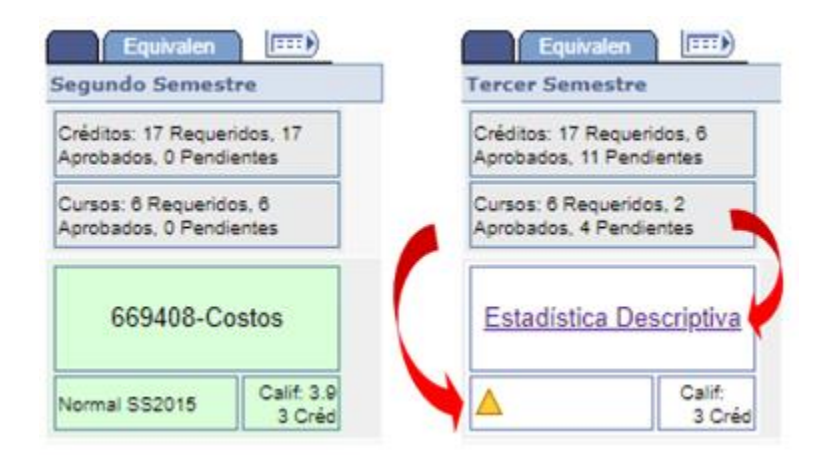

Paso 5: haz clic en el botón Ver Secciones clase para visualizar las clases de cursos vacacionales:

### ADMINIST 670489 24153312 - Legislación Comercial

| Detalle Curso        |                 |                     |
|----------------------|-----------------|---------------------|
| Grado                | Pregrado        | ver secciones clase |
| Unidades             | 3.00            | añad a planificador |
| Sistema Calificación | Escala numérica |                     |

Paso 6: Haz clic en el botón Seleccionar para agregar la clase al carrito de compras:

| Prog    | Programa de Curso |            |          |                |                                      |                            |
|---------|-------------------|------------|----------|----------------|--------------------------------------|----------------------------|
| Ciclo L | vo Ofrcd          | Primer     | Semestre | de 2017 🔻      | ver secciones                        | 5                          |
| Mi Hora | ario Clases       | Por Deterr | ninar    | ver todo       | Carrito Compra<br>Su carrito de comp | oras está vacío.           |
| 241532  | 24153208          |            |          |                |                                      |                            |
|         |                   |            |          | At             | oierta Ce                            | rrada 🛕 Curso Vacacional   |
| seccior | ies para          | Primer S   | emestre  | de 2017        |                                      |                            |
| Sección | n                 |            |          | Sesión         | Estado                               |                            |
| EQV3-L  | <u>EC (24601</u>  | 2          |          | 8S             | <b></b>                              | seleccionar                |
|         | Días              | Inicio     | Fin      | Aula           | Profesor                             | Fechas                     |
|         | MartJue           | 07:00      | 09:00    | Por Determinar | Personal                             | 01/06/2017 -<br>01/12/2017 |

Paso 7: Haz clic en el botón continuar a paso 2 de 3:

| Primer Semestre de 2017   Pregrado   Univ. Cooperativa cambiar ciclo de Colombia |      |                             |                   |                |               |                 |               |
|----------------------------------------------------------------------------------|------|-----------------------------|-------------------|----------------|---------------|-----------------|---------------|
|                                                                                  |      | •                           | Abierta           | Cerrada 🖊      | Curso Vacacio | onal            |               |
|                                                                                  | Prim | er Semestre de              | 2017 Carrito C    | ompras         |               |                 |               |
| Añadir a Carrito:                                                                | Elim | <u>Clase</u>                | <u>Días/Horas</u> | Aula           | Instructor    | <u>Unidades</u> | <u>Estado</u> |
| Introducción Nº Clase                                                            | Î    | Institucional IV<br>(24603) |                   | Por Determinar | A. Tapias     | 2.00            | <b></b>       |
| Búsq Clases                                                                      |      |                             |                   |                |               |                 |               |
|                                                                                  |      |                             |                   |                |               |                 |               |
| Mi Planificador                                                                  |      |                             |                   |                |               |                 |               |
| Mi Plan de Estudios                                                              |      |                             |                   |                |               |                 |               |
| buscar                                                                           |      |                             |                   |                |               |                 |               |
|                                                                                  |      |                             |                   |                |               |                 |               |
|                                                                                  |      |                             |                   | CON            | TINUAR A PAS  | so 2 De 3       |               |

#### Paso 8: Luego clic en el boton finalizar inscripción:

 Introducción de Clases
 1
 2

 2. Confirmación de Clases

Haga clic en Finalizar Inscripción para que se procese su petición para las clases indicadas a continuación. Si no desea añadir las clases, haga clic en Cancelar.

Primer Semestre de 2017 | Pregrado | Univ. Cooperativa de Colombia

| Clase                                 | Descripción                   | Días/Horas | Aula              | Instructor | ondades | Estado |
|---------------------------------------|-------------------------------|------------|-------------------|------------|---------|--------|
| ADMINIST 24153208-<br>CVAC<br>(24603) | Institucional IV<br>(Teórico) |            | Por<br>Determinar | A. Tapias  | 2.00    | 4      |

Paso 9: haz clic en el link Imprimir Recibo/realizar pago para continuar:

### Introducción de Clases

| 1-2-3 | 3 |
|-------|---|
|-------|---|

## 3. Consulta de Resultados

Consulte en el siguiente informe de estado las confirmaciones y errores de inscripción:

Primer Semestre de 2017 | Pregrado | Univ. Cooperativa de Colombia

|                   | 🖌 Inscripción correcta. 🛛 🗙 Error: no pudo a                                                                                               | ñadirse la cla |
|-------------------|----------------------------------------------------------------------------------------------------|----------------|
| Clase             | Mensaje                                                                                                    | Estado         |
| ADM 11ST 24153208 | Mensaje: Ha sido registrado en el curso vacacional, clase<br>24603. Para continuar haga clic en el link imprimir recibo/<br>realizar pago. | ×              |

**Paso 10:** A continuación, haz clic en el link *Imprimir Recibo/realizar pago* para realizar el pago en el banco o clic en el botón *Pagar* para realizar el pago web:

### Asignación Pago Resumen de Facturas de Alumno

| Nº Factura            | Importe Factura Fecha | Fact | a | Imprimir Factura | Pagar |
|-----------------------|-----------------------|------|---|------------------|-------|
| 000000000010000281352 | 301,302.00 04/04      | 2018 |   | Imprimir Factura | Pagar |

#### COMO INSCRIBIR CURSOS VACACIONALES MULTICAMPUS:

Para inscribir cursos vacacionales multicampus ofrecidos en un Campus de la Universidad diferente al que perteneces, puedes seguir los siguientes pasos:

Paso 1: haz clic en el recuadro Gestión de clases:

| 0 | RACLE                                  | ▼ Alumnos           |           | â        | <b>8</b> 7 | : |
|---|----------------------------------------|---------------------|-----------|----------|------------|---|
|   | Progreso Académico                     |                     | Gestión d | e Clases |            |   |
|   | El informe de Condiciones Académicas n | no está disponible. |           |          |            |   |

Paso 2: Haz clic en la opción carrito de Compras, y selecciona el ciclo Primer semestre de 2020:

| 😁 Mis Clases             | B  | úsqueda Mi Planificado      | Inscribir Clases o                 | Vacacionales Mis Datos Acad   | L  |
|--------------------------|----|-----------------------------|------------------------------------|-------------------------------|----|
| 🤠 Carrito de Compras     | Aî | iadir Clases                | aun   <u>cere</u>   <u>cerrure</u> |                               | -  |
| Solicitar Habilitaciones | Se | lección Ciclo               |                                    |                               |    |
| Mis Aspeorpe             |    |                             |                                    |                               |    |
|                          |    | Ccl Lvo                     | Grado                              | Institución                   | P  |
| 🔛 Mi Planificador        | 0  | Primer Semestre de<br>2019  | Pregrado                           | Univ. Cooperativa de Colombia | Ac |
|                          | •  | Primer Semestre de<br>2020  | Pregrado                           | Univ. Cooperativa de Colombia | Ac |
|                          | 0  | Segundo Semestre de<br>2020 | Pregrado                           | Univ. Cooperativa de Colombia | Ac |
|                          |    |                             |                                    | CONTINUAR                     |    |

**Paso 3**: registra el número de clase (proporcionado por tu facultad) en el recuadro *Introducción N<sup>o</sup> de Clase*. Luego haz clic en el botón *Añadir*:

|                      | Primer Semestre de 2019 Carrito Compras            |
|----------------------|----------------------------------------------------|
| Añadir a Carrito     |                                                    |
| Introducción Nº Clas | Su carrito de compras de inscripciones está vacío. |
| Búsq Clases          |                                                    |
| O Mi Planificador    |                                                    |
| Mi Plan de Estudios  |                                                    |
| buscar               |                                                    |

Paso 4: haz clic en el botón Siguiente:

## 1. Selección de Clases para Añadir - Preferencias de Inscripción

| ADMINIS                    | T 2501ADC - Legislación Lab                     | oral         |                                   |
|----------------------------|-------------------------------------------------|--------------|-----------------------------------|
| Preferenci                 | as Clase                                        |              |                                   |
| ADMINIST<br>PRUE<br>Sesión | 2501ADC-Teórico-Pr A Curso<br>Vaca<br>8 Semanas | L Espr 🗹 Lis | ta Espera si Curso Completo       |
| Grado                      | Pregrado                                        | Calificar    | Plan de Calificación Cuantitativo |
| Sede                       | Campus Bogotá                                   | Unidades     | 2.00                              |
| Org Acad                   | Administración de Empresas (C)                  |              |                                   |
| Prog6AD6                   | Administración de Empresas (C)                  |              |                                   |
| Informació                 | n Inscripción                                   |              |                                   |
| • Asi                      | gnatura no habilitable                          |              |                                   |
|                            |                                                 |              | CANCELAR SIG                      |

Primer Semestre de 2019 | Pregrado | Univ. Cooperativa de Colombia

Paso 5: Haz clic en el botón *continuar a paso 2 de 3*:

| Primer Semestre de 2017   Pregrado   Univ. Cooperativa cambiar ciclo de Colombia |                                         |                  |                   |                |              |                 |          |  |
|----------------------------------------------------------------------------------|-----------------------------------------|------------------|-------------------|----------------|--------------|-----------------|----------|--|
| Abierta Cerrada 🛆 Curso Vacacional                                               |                                         |                  |                   |                |              |                 |          |  |
|                                                                                  | Primer Semestre de 2017 Carrito Compras |                  |                   |                |              |                 |          |  |
| Añadir a Carrito:                                                                | Elim                                    | <u>Clase</u>     | <u>Días/Horas</u> | Aula           | Instructor   | <u>Unidades</u> | Estado   |  |
| Introducción Nº Clase                                                            | Û                                       | Institucional IV |                   | Por Determinar | A. Tapias    | 2.00            | <b>A</b> |  |
| Búsq Clases                                                                      | -                                       | (24603)          |                   |                |              |                 |          |  |
|                                                                                  |                                         |                  |                   |                |              |                 |          |  |
| O Mi Planificador                                                                |                                         |                  |                   |                |              |                 |          |  |
| Mi Plan de Estudios                                                              |                                         |                  |                   |                |              |                 |          |  |
| buscar                                                                           |                                         |                  |                   |                |              |                 |          |  |
|                                                                                  |                                         |                  |                   |                |              |                 |          |  |
|                                                                                  |                                         |                  |                   | CON            | TINUAR A PAS | so 2 De 3       |          |  |

#### Paso 6: Luego clic en el boton finalizar inscripción:

 Introducción de Clases
 1
 2

 2. Confirmación de Clases

Haga clic en Finalizar Inscripción para que se procese su petición para las clases indicadas a continuación. Si no desea añadir las clases, haga clic en Cancelar.

Primer Semestre de 2017 | Pregrado | Univ. Cooperativa de Colombia

| Clase                                 | Descripción                   | Días/Horas | Aula              | Instructor | ades | Estado |
|---------------------------------------|-------------------------------|------------|-------------------|------------|------|--------|
| ADMINIST 24153208-<br>CVAC<br>(24603) | Institucional IV<br>(Teórico) |            | Por<br>Determinar | A. Tapias  | 2.00 | 4      |

Paso 7: haz clic en el link Imprimir Recibo/realizar pago para continuar:

### Introducción de Clases

| 1-2-3 | 3 |
|-------|---|
|-------|---|

# 3. Consulta de Resultados

Consulte en el siguiente informe de estado las confirmaciones y errores de inscripción:

Primer Semestre de 2017 | Pregrado | Univ. Cooperativa de Colombia

|                  | 🖌 Inscripción correcta.                                                                                 | Error: no pudo añadirse la cl           |
|------------------|----------------------------------------------------------------------------------------------------|-----------------------------------------|
| Clase            | Mensaje                                                                                                 | Estado                                  |
| ADM 1ST 24153208 | Mensaje: Ha sido registrado en el curso<br>24603. Para continuar haga clic en el link<br>realizar pago. | vacacional, clase<br>k imprimir recibo/ |

**Paso 8:** A continuación, haz clic en el link *Imprimir Recibo/realizar pago* para realizar el pago en el banco o clic en el botón *Pagar* para realizar el pago web:

# Asignación Pago Resumen de Facturas de Alumno

| <u>Nº Factura</u>     | Importe Factura | Fecha Fact | a | Imprimir Factura | Pagar |
|-----------------------|-----------------|------------|---|------------------|-------|
| 000000000010000281352 | 301,302.00      | 04/04/2018 |   | Imprimir Factura | Pagar |